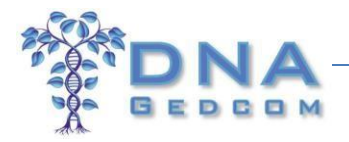

# How to Create an ADSA (<u>A</u>utosomal <u>D</u>NA <u>Segment A</u>nalyzer) Report from GEDmatch

Last edited: 21 April 2015

# **Table of Contents**

| Key Abbreviations and Terms                                             | . 1 |
|-------------------------------------------------------------------------|-----|
| Introduction to GEDmatch-ADSA                                           | 2   |
| What are GEDmatch and DNAGedcom?                                        | 2   |
| Tier 1 GEDmatch                                                         | . 3 |
| Becoming a Tier 1 GEDmatch Member                                       | . 5 |
| Step-by-Step Instructions for Creating a GEDmatch-ADSA or JWorks Output | . 6 |
| Quick Guide for Creating a GEDmatch-ADSA Record                         | 21  |

#### **Key Abbreviations and Terms**

| ADSA            | <u>A</u> utosomal <u>D</u> NA <u>S</u> egment <u>A</u> nalyzer                                                                                                    |
|-----------------|----------------------------------------------------------------------------------------------------|
| DNAGedcom       | See <u>Here</u>                                                                                                    |
| FTDNA           | Family Tree DNA                                                                                                    |
| GEDmatch        | See <u>Here</u>                                                                                                    |
| ICW             | In Common With                                                                                                    |
| Tier 1 GEDmatch | See <u>Here</u>                                                                                                    |
| Triangulation   | The process of identifying one or more DNA segments that are in common among at least 3 people (not including close relatives such as parents/children and siblings) |

<u>Note</u>: In the fast-paced world of genetic genealogy, these instructions may change. We strive to keep them current, so if you have any issues or find broken links, please let us know at <a href="mailto:support2@dnagedcom.com">support2@dnagedcom.com</a>.

# **Introduction to GEDmatch-ADSA**

The <u>A</u>utosomal <u>D</u>NA <u>Segment A</u>nalyzer (ADSA) was originally developed by Don Worth as a way to organize, visualize, work with your match list and chromosome data, and determine which of your matches are also related to each other (that is, ICW = in common with) using information from Family Tree DNA's (FTDNA) Family Finder test. Now it can also be used with GEDmatch.

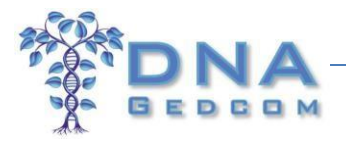

If you are a Tier 1 member at <u>GEDmatch</u> (see <u>Here</u>), the GEDmatch Load Tool on <u>DNAGedcom</u> (see <u>Here</u>) will combine the *Matching Segment Search* and *Triangulation* outputs from GEDmatch, so you can run various tools on <u>DNAGedcom</u>, including ADSA.

The step-by-step instructions are very detailed, so you may want to take a quick look at the Quick Guide for Creating a GEDmatch-ADSA Record on the last page before coming back here.

# What are GEDmatch and DNAGedcom?

Not infrequently, people seem to mix these up! *If you are familiar with both of these,* you can *skip this section.* 

- **GEDmatch** (available at www.gedmatch.com) is a 3rd party website, which was created by 2 volunteers, and accepts uploads of autosomal DNA (+ X-chromosome DNA) from 23andMe,<sup>1</sup> FTDNA, and AncestryDNA. In addition to being able to make 'One-to-one' comparisons between pairs of individuals, running the 'One-to-many' tool will give you a list of DNA matches, and these will include individuals from all of the "Big 3" DNA testing companies, even if you have been tested at only one company. Kit numbers on GEDmatch start with either an M, F, or A, which indicates the testing company (23andMe, FTDNA, and AncestryDNA, respectively). Because AncestryDNA doesn't provide any matching segment data (they don't provide a a chromosome browser or any tools to see how you genetically match someone), GEDmatch is the only way to be able to see the matching segment data between you and others from AncestryDNA (as well as individuals who have tested at 23andMe and FTDNA). GEDmatch has a range of utilities and is a fantastic resource for genetic genealogists. The main part of GEDmatch is totally free (although they accept donations to help with server and other costs). More recently, Tier 1 GEDmatch was introduced, which requires a minimum donation of \$10 per month (more about that <u>Here</u>). Tier 1 Membership provides additional tools (usually those that put a greater load on their servers than the free tools do), including Matching Segment Search and Triangulation, and these two tools are currently required for GEDmatch-ADSA.
- DNAGedcom (available at <u>www.dnagedcom.com</u>) is another wonderful 3rd party website for working with your autosomal DNA data, which was the brainchild of Rob Warthen. The tools and documents were originally created for the use of adoptees looking for birth family, but are by no means limited to that purpose. DNAGedcom has a range of data extraction and manipulation tools, including data from 23andMe and FTDNA (and before some of these were available on those websites!) and also from GEDCOMs [a GEDCOM file (.GED) is a universal format for the exchange of family tree data]. The autosomal DNA tools include ADSA, JWorks, and KWorks.

<sup>&</sup>lt;sup>1</sup> Unlike transfers of 23andMe data to FTDNA, where only tests based on the Version 3 Illumina DNA Sequencer chip are accepted, GEDmatch also accepts uploads of more recent 23andMe tests that used the Version 4 chip.

<sup>© 2015</sup> DNAGedcom.com. May not be reprinted without written permission. Updated 2015-04-13 by Sue Griffith. Additional updates 2015-04-21 by Karin Corbeil

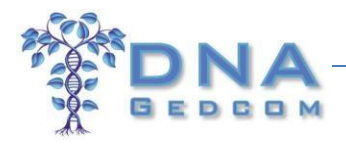

In order to create your GEDmatch-ADSA output, you will need to use both <u>GEDmatch</u> (Tier 1) and <u>DNAGedcom</u>.

# **Tier 1 GEDmatch**

Although most of the GEDmatch tools are free, in October 2014, GEDmatch introduced an enhanced Tier 1 membership, which provides additional, server-intensive tools. If you have donated to GEDmatch in the past, you will have access to the Tier 1 tools for "a period of time equal to 1 month for every \$10 donated." So basically, Tier 1 GEDmatch membership costs \$120 for a full year. But you can take out membership on a month-by-month basis (without any commitments), so you can try it out for a month and then come back again whenever you donate another \$10.

You can tell whether you are a Tier 1 member from your GEDmatch Home page, which is the main page that opens when you log-in to <u>www.GEDmatch.com</u>. If you are a Tier 1 Member, this will be shown at the top left (red oval) and the Tier 1 Utilities are in the box at the bottom right (Figure 1). If you aren't a Tier 1 Member, your Home page will instead show you as a Registered User (Figure 2) and the block of Tier 1 Utilities won't be shown.

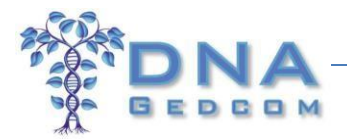

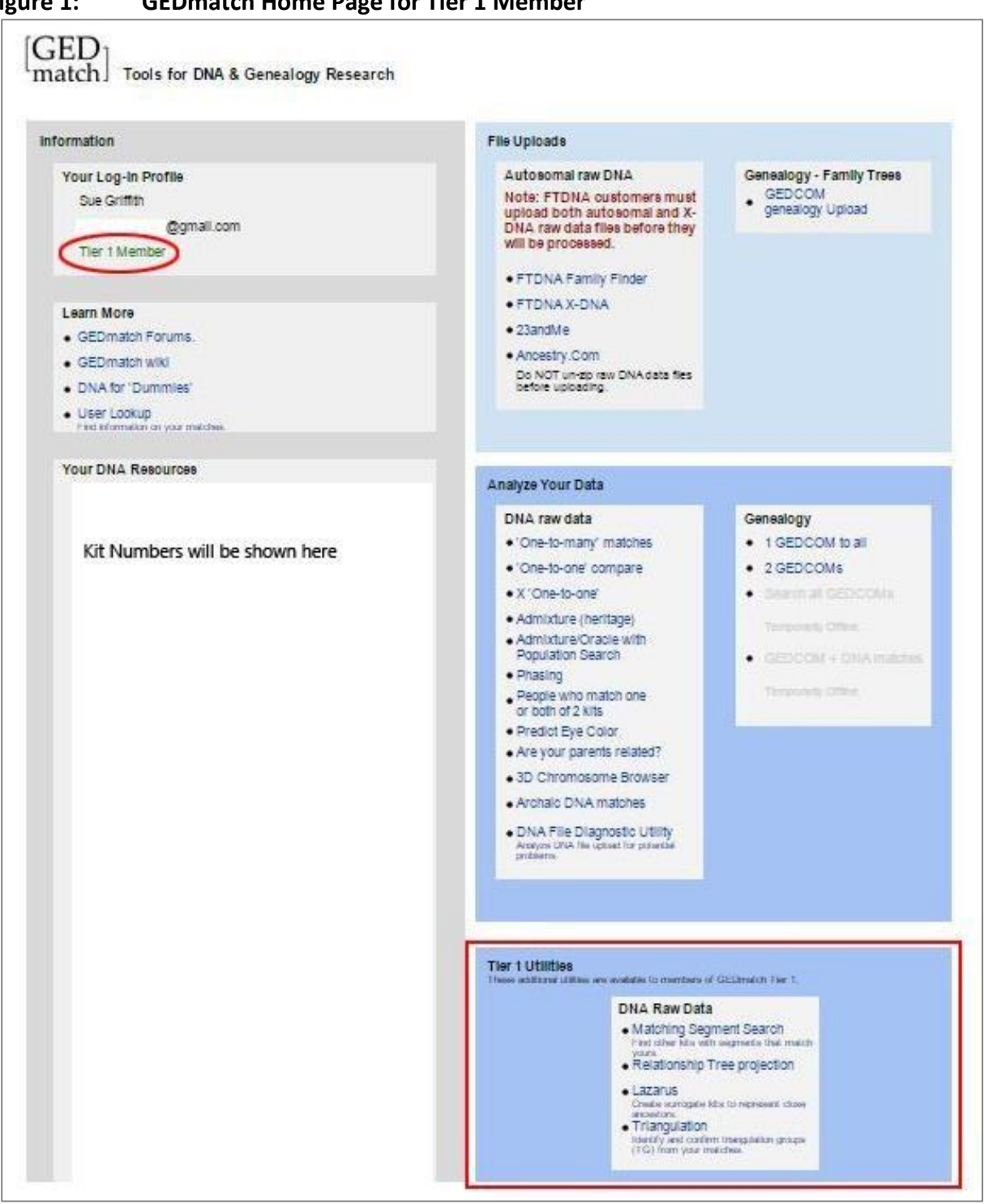

Figure 1: **GEDmatch Home Page for Tier 1 Member** 

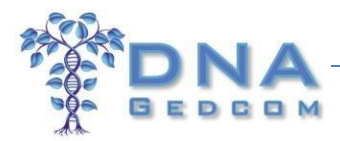

| Information |              |  |
|-------------|--------------|--|
| Your Log-in | n Profile    |  |
| S           | and springer |  |
| S           | .com         |  |
| Register    | ed User      |  |

### Figure 2: GEDmatch Home Page if NOT a Tier 1 Member

#### **Becoming a Tier 1 GEDmatch Member**

Figure 3:

If you already have Tier 1 Utilities at GEDmatch, you can skip this section.

1. Log-in to <u>www.GEDmatch.com</u> using your email address and password.

If you aren't registered at GEDmatch, use the same website (<u>www.gedmatch.com</u>), then left-click HERE at the red arrow in Figure 3 to register. You will need to upload your raw DNA data from either AncestryDNA, 23andMe, or FTDNA.

| GEDmatch Log-               | -in or Registration |
|-----------------------------|---------------------|
| Email Address:<br>Password: |                     |
|                             | Log in              |
| Not Registered?             |                     |
| Forgot your passy           | word? Click HERE    |

No instructions for uploading your raw DNA data to GEDmatch are provided in this document, but detailed instructions are provided on GEDmatch, although the link for them isn't very obvious. In the Uploads block on the GEDmatch Home page, left-click on the company where you tested, then near the top (in the white area), you will see "Click HERE for detailed upload instructions".

2. Once you have logged in, scroll down to the bottom of the Home page to the Donate section (Figure 4). For a one-off payment, left-click on the "Donate" button, or if you want to set up a regular monthly

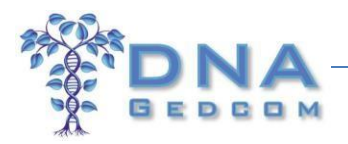

donation to ensure you always have Tier 1 membership, left-click on the "Join GEDmatch" button. Payments are made through <u>Paypal</u> or you can send a check. In order to have access to Tier 1 Utilities, the minimum donation is \$10, which will give you access for a month. After payment through Paypal, you should have access to Tier 1 Utilities within minutes – try reloading the page if you don't see them using either the "Reload Page" icon in the browser or press F5 (if using Windows) or [Cmd]-5 (Command button plus "5") if using Mac-OS (Apple). If you have the option of paying via Paypal using the same email address as you use for GEDmatch, use that to minimize the chance that they can't link your Paypal payment to your GEDmatch account.

#### Figure 4: Donate to GEDmatch

#### Donate

Basic GEDmatch programs remain free and we plan to keep them this way. Donations help cover the costs associated with running this site, and will provide you with the benefit of using the additional Tier 1 tools for a period of time equal to one month for every \$10 donated. You may use the 'Donate' button below, for a one-time donation of any amount, or the 'Join GEDmatch' button to establish a recurring \$10 per month amount. Information on canceling a recurring donation can be found HERE. Some older contributions may not have been properly credited if they were associated with a different name and email address. If you previously made a contribution under a different email address than your GEDmatch registration, and it has not been credited, send us an email at GEDmatch@gmail.com and we will make the necessary adjustments. If you do not wish to use PayPal, you can send your check or money order to GEDmatch, c/o Curtis Rogers at 710 First Avenue South, Lake Worth, FL 33460. Please write your GEDmatch email login on your check. Thank you for your generosity!

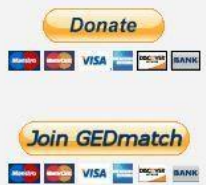

3. Once you can see the Tier 1 tools on your GEDmatch Home page (Figure 1), you are good to go. If you have made an appropriate donation and Tier 1 doesn't show up on your GEDmatch Home page within an hour (don't forget to try reloading the page), send an email to <u>GEDmatch@gmail.com</u>, letting them know your GEDmatch number and email address, as well as the email address used for the Paypal payment, and they will straighten it out. Please remember that GEDmatch (like DNAGedcom) is run by unpaid volunteers who have other commitments.

# Step-by-Step Instructions for Creating a GEDmatch-ADSA Output

Update (14 Apr 2015): A few people have reported issues when using Firefox as their browser. So if you have any problems when following the instructions precisely, try another browser. Google Chrome and Internet Explorer seem to work fine.

1. Log-in to <u>www.dnagedcom.com</u>. If you don't already have a Username, left-click on Register (Figure 5) to create a new account.

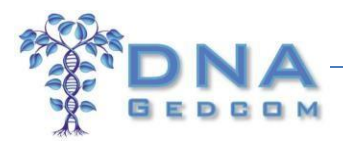

| Figure 5:                                                                               | DNAGe                            | dcom Log                            | -in Scree                           | n               |         |                 |                 |                   |
|-----------------------------------------------------------------------------------------|----------------------------------|-------------------------------------|-------------------------------------|-----------------|---------|-----------------|-----------------|-------------------|
| DNA                                                                                     |                                  |                                     |                                     |                 |         |                 | 1               | Log In / Register |
| A GEDCO                                                                                 | M Home                           | Information                         | DNA Kits                            | Family Tree DNA | 23andMe | Autosomal Tools | GWorks (Gedcom) |                   |
| LOG IN                                                                                  |                                  |                                     |                                     |                 |         |                 |                 |                   |
| Please enter your username                                                              | and passwor                      | rd. <u>Register</u> if yo           | ou don't have                       | an account.     |         |                 |                 |                   |
| Account Information Username: Password: Keep me logged in                               |                                  |                                     |                                     |                 |         |                 |                 |                   |
| Reset your password here -<br>you forget your username a<br>be e-mailed to that account | You can also e<br>nd your userna | nter your e-mail<br>ame and new pas | Log In<br>address if<br>ssword will |                 |         |                 |                 |                   |

2. Hover over the menu for DNA Kits and left-click on "Upload GedMatch DNA Data" (Figure 6), which opens a screen for uploading your GEDmatch data (Figure 7).

### Figure 6: Upload GEDmatch DNA Data Link

| DNA                                                                          |                                        |                                    |                                |                                               |                               |                                              | Welcome XXXXX          | X ! Log (    |
|------------------------------------------------------------------------------|----------------------------------------|------------------------------------|--------------------------------|-----------------------------------------------|-------------------------------|----------------------------------------------|------------------------|--------------|
| A GEDCOM                                                                     | Home                                   | Information                        | DNA Kits                       | Family Tree DNA                               | 23andMe                       | Autosomal Tools                              | GWorks (Gedcom)        | Members      |
| VELCOME TO THE DN/<br>or help with how to download                           | AGEDC<br>your 23ar                     | OM TOOLS                           | Upload<br>Upload               | I Ancestry DNA Data                           | a (Beta)                      |                                              |                        |              |
| you are an adoptee looking fo                                                | or help, pl                            | ease visit us at <u>ł</u>          | http://www.D                   | NAAdoption.com                                |                               |                                              |                        |              |
| o use this site, you must <u>Regis</u><br>idded to this site and this will a | <mark>ter</mark> . Regist<br>llow me t | ering simply giv<br>o quickly make | es an ability<br>these feature | to associate your in<br>es and data available | formation wit<br>to you witho | h your login. In the<br>out additional work. | future additional feat | ures will be |
| f vou have anv issues, please se                                             | nd an e-r                              | nail to support@                   | dnagedcom                      | n.com. Thanks for vo                          | ur support. P                 | lease remember we                            | are volunteers.        |              |

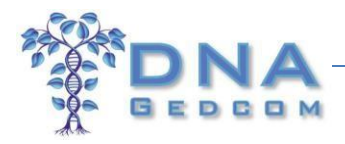

Elgura 7.

| Memory information       DNA Kits       Family Tree DNA       Z3andMe       Autosomal Tools       GWorks (Gedcom)       Members         WELCOME TO THE TOOLS SECTION FOR GEDMATCH.       This tool adds GedWatch data to your system so you can run the tools on the site. It creates FTDNA style extracts, including Match list, Chromosome data and ICW.       URING a Tier 1 Matching Segment Search list. Be sure to exclude Graphic. When data is loaded, copy and paste the entire window to the box below and hit Load.         URING and Tier 1 Triangulation. Choose Show Results sorted by Kit_number, chromsome, segment start position. Stay with the default of 3000. When data is loaded, copy and paste the entire window to the box. Click Ctrl-V. You will see the data load below.         To Copy and Paste on Windows click in the windows, type Ctrl-A then Ctrl-C. Go to box below and click in the box. Click Ctrl-V. You will see the data load below.         Load       Clear         Date Last       Date Last       Date Completed Download Kit       Clear Kit       Delet Kit       Match Count       Chromo Count       KW Count         No records to display.       State display.       Date Completed Download Kit       Clear Kit       Delet Kit       Match Count       Chromo Count       KW Count                                                                                                    | i iguie 7.                                         | GLDmatt                      | ch opioau scie                                 | en               |                       |                         |                                |                       |                   |        |
|----------------------------------------------------------------------------------------------------|----------------------------------------------------|------------------------------|------------------------------------------------|------------------|-----------------------|-------------------------|--------------------------------|-----------------------|-------------------|--------|
| Mome       Information       DNA Kits       Family Tree DNA       23andMe       Autosomal Tools       GWorks (Gedom)       Members                                                                                                    | DNA                                                |                              |                                                |                  |                       |                         |                                | Welco                 | ome XXXXXX !      | Log    |
| WELCOME TO THE TOOLS SECTION FOR GEDMATCH.         This tool adds GedMatch data to your system so you can run the tools on the site. It creates FTDNA style extracts, including Match list, Chromosome data and ICW.         URun a Tier 1 Matching Segment Search list. Be sure to exclude Graphic. When data is loaded, copy and paste the entire window to the box below and hit Load.         URun a Tier 1 Triangulation. Choose Show Results sorted by Kit, number, chromsome, segment start position. Stay with the default of 3000. When data is loaded, copy and paste the entire window to the box and hit Load.         Too Copy and Paste on Windows click in the windows, type Ctrl-A then Ctrl-C. Go to box below and click in the box. Click Ctrl-V. You will see the data load below.         Load:       Clear         DNAGedcom ID       Name         Date Last<br>Loaded       Date Completed       Download Kit       Clear Kit       Match Count       Chromo Count       ICW Count         No records to display.                                                                                                    | A BEDGOM                                           | Home Information             | DNA Kits Family Tree DNA                       | 23andMe          | Autosomal Tools       | GWorks (Gedcom)         | Members                        |                       |                   |        |
| Light in a Tier 1 Matching Segment Search list. Be sure to exclude Graphic. When data is loaded, copy and paste the entire window to the box below and hit Load.<br>If the Copy and Paste on Windows click in the windows, type Ctrl-A then Ctrl-C. Go to box below and click in the box. Click Ctrl-V. You will see the data load below.<br>If the Copy and Paste on Windows click in the windows, type Ctrl-A then Ctrl-C. Go to box below and click in the box. Click Ctrl-V. You will see the data load below.<br>If the Copy and Paste on Windows click in the windows, type Ctrl-A then Ctrl-C. Go to box below and click in the box. Click Ctrl-V. You will see the data load below.<br>If the Copy and Paste on Windows click in the windows, type Ctrl-A then Ctrl-C. Go to box below and click in the box. Click Ctrl-V. You will see the data load below.<br>If the Copy and Paste on Windows click in the windows, type Ctrl-A then Ctrl-C. Go to box below and click in the box. Click Ctrl-V. You will see the data load below.<br>If the Copy and Paste on Windows click in the windows, type Ctrl-A then Ctrl-C. Go to box below and click in the box. Click Ctrl-V. You will see the data load below.<br>If the Copy and Paste on Windows click in the windows, type Ctrl-A then Ctrl-C. Go to box below and click in the box. Click Ctrl-V. You will see the data load below.<br>If the Copy and Paste as the Copy and Paste as the Copy and Paste as the Ctrl-C. Go to box below and click in the box. Click Ctrl-V. You will see the data load below.<br>If the Copy and Paste as the Copy and Paste as the Copy and Pas | VELCOME TO THE TOO<br>This tool adds GedMatch data | LS SECTION FOR G             | EDMATCH.<br>In run the tools on the site. It c | reates FTDNA sty | /le extracts, includi | ng Match list, Chromo   | some data and ICW              | V.                    |                   |        |
| Run a Tier 1 Triangulation. Choose Show Results sorted by Kit_number, chromsome, segment start position. Stay with the default of 3000. When data is loaded, copy and paste the entire window to the box I dick in the box. Click Ctrl-V. You will see the data load below.                                                                                                    | Run a Tier 1 Matching Segme                        | nt Search list. Be sure to e | exclude Graphic. When data is                  | loaded, copy and | paste the entire v    | vindow to the box bel   | ow and hit Load.               |                       |                   |        |
| To Copy and Paste on Windows click in the windows, type Ctrl-A then Ctrl-C. Go to box below and click in the box. Click Ctrl-V. You will see the data load below.                                                                                                    | Run a Tier 1 Triangulation. Ch<br>nd hit Load.     | noose Show Results sorted    | d by Kit_number, chromsome,                    | segment start po | sition. Stay with th  | e default of 3000. Whe  | en data is loaded, co          | opy and paste the ent | ire window to the | box be |
| Load     Clear       DNAGedcom ID     Name       Date     Last       Loaded     Date Completed       Download Kit     Clear Kit       Delete Kit     Match Count       Chromo Count     ICW Count       No records to display.     Date Completed                                                                                                    | o Copy and Paste on Windows                        | s click in the windows, type | e Ctrl-A then Ctrl-C. Go to bo                 | below and click  | in the box. Click C   | trl-V. You will see the | data load <mark>belo</mark> w. |                       |                   |        |
| Load Clear<br>DNAGedcom ID Name Date Last Date Completed Download Kit Clear Kit Delete Kit Match Count Chromo Count ICW Count<br>No records to display.                                                                                                    |                                                    |                              |                                                | ^                |                       |                         |                                |                       |                   |        |
| Load       Clear         DNAGedcom ID       Name         Date Last       Date Completed         Loaded       Date Completed         Download Kit       Clear Kit         Delete Kit       Match Count         Chromo Count       ICW Count         No records to display.       Date Completed                                                                                                    |                                                    |                              |                                                |                  |                       |                         |                                |                       |                   |        |
| Load       Clear         DNAGedcom ID       Name       Date Last<br>Loaded       Date Completed       Download Kit       Clear Kit       Delete Kit       Match Count       Chromo Count       ICW Count         No records to display.       Date Completed       Download Kit       Clear Kit       Delete Kit       Match Count       Chromo Count       ICW Count                                                                                                    |                                                    |                              |                                                | ~                |                       |                         |                                |                       |                   |        |
| DNAGedcom ID Name Date Last<br>Loaded Date Completed Download Kit Clear Kit Delete Kit Match Count Chromo Count ICW Count<br>No records to display.                                                                                                    | Load Clear                                         |                              |                                                |                  |                       |                         |                                |                       |                   |        |
| No records to display.                                                                                                    | DNAGedcom ID Name                                  |                              | Date Last Date Com<br>Loaded                   | pleted Downloa   | d Kit Clear Kit       | Delete Kit              | Match Count                    | Chromo Count          | ICW Count         |        |
|                                                                                                    | No records to display.                             |                              |                                                |                  |                       |                         |                                |                       |                   |        |

 Leave the DNAGedcom screen open and open a new window or tab in your browser. Log-in to GEDmatch (Figure 3), then go to the Tier 1 Utilities block at the bottom right of the main menu screen. Left-click on Matching Segment Search (Figure 8).

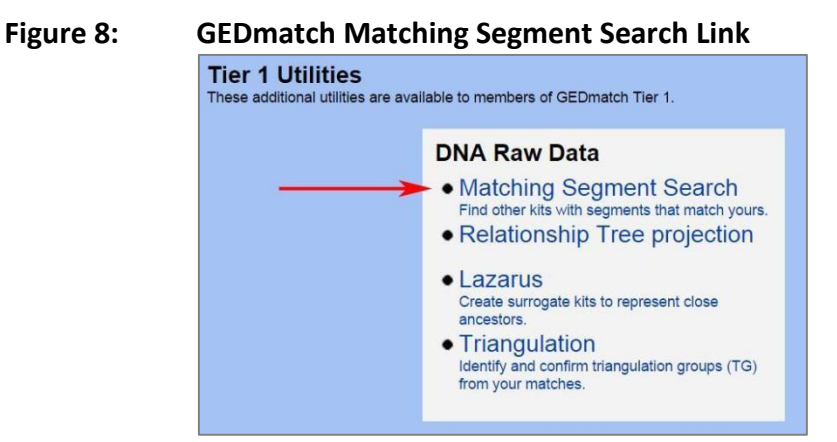

CEDmatch Unload Scroon

4. On the GEDmatch DNA Segment Search screen, enter your Kit Number in the top box and at the bottom, <u>change the default radio button to No</u> for Show graphic bar for Chromosome (Figure 9). The other boxes can be left blank unless you wish to change the default settings. Left-click on the "Submit" button and then you need a little PATIENCE! It looks as though nothing much is happening, but you may see "Waiting for www4.gedmatch.com" at the bottom left of the browser window, which then disappears; you may see

<sup>© 2015</sup> DNAGedcom.com. May not be reprinted without written permission. Updated 2015-04-13 by Sue Griffith. Additional updates 2015-04-21 by Karin Corbeil

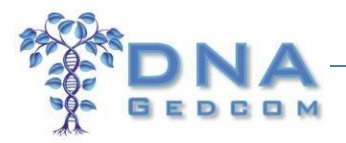

a series of asterisks showing the progress, but you may not. You should expect to wait at least 10 minutes for the output (and often much longer), depending on how busy the server is. Unless there is a message that server capacity has been exceeded, resist the temptation to either click on the Submit button again or try to run in a different tab – this will slow everything down.

| igure 9:                | GEDmatch Matching Segment Search Screen                                                                  |               |                                      |
|-------------------------|----------------------------------------------------------------------------------------------------|---------------|--------------------------------------|
| [GED <sub>match</sub> ] | Tools for Genealogy Research                                                                             | н             | ome Log<br>out                       |
|                         | GEDmatch DNA Segment Searc                                                                               | h             |                                      |
| This utility all        | ows you to find other kits with matching chromosome segments.                                            |               |                                      |
|                         | Kit Number:                                                                                              |               |                                      |
|                         | SNP count minimum threshold to be considered a matching segment<br>(Leave blank for default value = 700) |               |                                      |
|                         | Minimum segment cM size to be included in total:<br>(Leave blank for default value = 7)                  |               |                                      |
|                         | Show graphic bar for Chromosome?                                                                         | ◎ Yes<br>● No | IMPORTANT – change the default to No |
|                         |                                                                                                    | Submit        |                                      |

5. Figure 10 shows the output once the DNA Segment Search has finished running. This lists your matches ordered by Chromosome and Start Position. [Note: As GEDmatch handles the X-chromosome separately from chromosomes 1-22, this output *excludes* the X-chromosome.] Copy the whole of this page (including everything above the table and everything below the table) as follows. If using Windows, left-click anywhere in the GEDmatch window, then press [Ctrl]+A (Control key plus "A"), which will select All (everything will show as blue), then [Ctrl]+C (Control key plus "C"), which will Copy everything selected. If using Mac-OS (Apple), the equivalent commands are [Cmd]+A (Command key plus "A"), then [Cmd]+C (Command key plus "C"). Each browser also has ways of selecting and copying, which can be used instead.

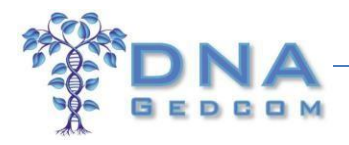

| inguie 10. Matching Segment Search Output |
|-------------------------------------------|
|-------------------------------------------|

# GEDmatch Matching Segment Search

| Kit: |  | ar (18 |  |
|------|--|--------|--|
|      |  |        |  |

| Minimum<br>Minimum<br>Please wai<br>Analysis p<br>*********<br>******** | thresh<br>segme<br>t for D<br>rogres | old size to be in<br>ent cM to be in<br>DB search. This<br>is is shown by a | ncluded in tota<br>cluded in total<br>may take a few<br>a string of aster | 1 = 700<br>= 7.0 c<br>w minu<br>risks (''<br>***** | ) SNPs<br>M<br>ites<br>*') on th<br>******<br>****** | e lines below: | ********* <mark>*</mark> *******<br>******************* | ***           |
|-------------------------------------------------------------------------|--------------------------------------|-----------------------------------------------------------------------------|---------------------------------------------------------------------------|----------------------------------------------------|------------------------------------------------------|----------------|---------------------------------------------------------|---------------|
| Kit                                                                     | Chr                                  | Start Position                                                              | End Position                                                              | сM                                                 | SNPs                                                 | Name           | Sex                                                     | Email         |
| F315                                                                    | 1                                    | 72017                                                                       | 37672760                                                                  | 66.3                                               | 9731                                                 | *Sue           | F                                                       | @gmail.com    |
| F308                                                                    | 1                                    | 72017                                                                       | 3913951                                                                   | 10.3                                               | 732                                                  | Robert         | М                                                       | @hotmail.com  |
| F358                                                                    | 1                                    | 72017                                                                       | 3912332                                                                   | 10.3                                               | 725                                                  | *PB            | F                                                       | @gmail.com    |
| F249                                                                    | 1                                    | 742584                                                                      | 3912332                                                                   | 10.3                                               | 742                                                  | G              | F                                                       | @sbcglobal.ne |
| F286                                                                    | 1                                    | 4689039                                                                     | 9045144                                                                   | 8.3                                                | 1302                                                 | Wayne          | М                                                       | @ .net        |
| A515                                                                    | 1                                    | 9465199                                                                     | 13717352                                                                  | 8.5                                                | 889                                                  | *P             | М                                                       | @gmail.com    |
| F155                                                                    | 1                                    | 9702632                                                                     | 13688708                                                                  | 8.2                                                | 839                                                  | W              | М                                                       | @com          |
| F149                                                                    | 1                                    | 10158989                                                                    | 13827313                                                                  | 7.9                                                | 819                                                  | R              | F                                                       | @comcast.net  |

<u>Hint</u>: A common error made in this step is to copy only the data in the table. As indicated above, the WHOLE PAGE (including the text above the table and the text below the table) is required. Using the Select All command, followed by the Copy command (see above for the quick keys) ensures that everything needed is copied.

6. After copying the Matching Segment Search output from GEDmatch, go back to the DNAGedcom tab, which should have the GEDmatch Upload Screen open (as shown in Figure 7). Left-click in the blank space in the box, then if using Windows, press [Ctrl]+V (Control key plus "V"), or if using Mac-OS (Apple), press [Cmd]+V (Command key plus "V"). This will paste everything from Step 5 into the box, as shown in Figure 11. Then left-click the "Load" button.

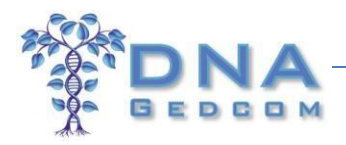

Figure 11:

|                     |                          |                            | C                      | Dutput            |                         |                         |               |                        |                         |                                |                     |                    |           |
|---------------------|--------------------------|----------------------------|------------------------|-------------------|-------------------------|-------------------------|---------------|------------------------|-------------------------|--------------------------------|---------------------|--------------------|-----------|
| 8                   |                          | A                          |                        |                   |                         |                         |               |                        |                         |                                | Wel                 | come XXXXXXX I     | Log Out   |
| X                   | BED                      | COM                        | Home                   | Information       | DNA Kits                | Family Tree DNA         | 23andMe       | Autosomal Tools        | GWorks (Gedcom)         | Members                        |                     |                    |           |
|                     |                          |                            |                        |                   |                         |                         |               |                        |                         |                                |                     |                    |           |
| ina ma              | di ta ta ta              |                            | mar                    |                   |                         |                         |               |                        |                         |                                |                     |                    |           |
| WELCON<br>This tool | AE TO TH<br>adds Geo     | IE TOOLS S                 | ECTION<br>to your      | FOR GEDM          | ATCH.<br>can run the to | ols on the site. It cre | ates FTDNA s  | tvle extracts, includi | ng Match list. Chromo   | osome data and                 | ICW.                |                    |           |
| 110                 |                          |                            |                        |                   |                         | - his sade as data in h |               |                        |                         |                                |                     |                    |           |
| I)KUN a He          | er 1 Mato                | ning segme                 | nt Search              | i list. Be sure t | o exclude Grap          | onic. When data is lo   | aded, copy ar | io paste the entire v  | vindow to the box bel   | ow and hit load                | 101<br>1            |                    |           |
| 2)Run a Tie         | er 1 Trian               | gulation. Ch               | oose Sho               | ow Results sor    | ed by Kit_num           | nber, chromsome, se     | gment start p | osition. Stay with th  | e default of 3000. Wh   | en data is <mark>lo</mark> ade | d, copy and paste t | he entire window t | o the box |
| below and           | hit Load                 | ÷                          |                        |                   |                         |                         |               |                        |                         |                                |                     |                    |           |
| To Copy a           | nd Paste                 | on Window:                 | s click in t           | the windows, 1    | ype Ctrl-A the          | n Ctrl-C. Go to box b   | elow and clic | k in the box. Click C  | trl-V. You will see the | data load below                | f                   |                    |           |
|                     |                          |                            |                        | 0000000000        |                         |                         | 7             |                        |                         |                                |                     |                    |           |
| b<br>EN1            | @mindl<br>22 4722        | ess.com<br>9943488036      | 1481 70                | BD                | м                       | @hotmail.com            |               |                        |                         |                                |                     |                    |           |
| F26                 | 22 4727                  | 5597495286                 | 258.7 92               | 4 R               | M                       | @gmail.com              |               |                        |                         |                                |                     |                    |           |
| F21                 | 22 4727                  | 5597 <mark>49</mark> 5286. | 258.7 92               | 1 V               | F                       |                         |               |                        |                         |                                |                     |                    |           |
| 500                 | @gma                     | il.com                     |                        |                   |                         |                         |               |                        |                         |                                |                     |                    |           |
| F23                 | 22 4/28                  | 4959488270                 | 207.8 /1               | 20                | F                       | @gmail.com              |               |                        |                         |                                |                     |                    |           |
| <u>110</u>          | @gma                     | 4939400000.<br>il.com      | 237.0 70               |                   | IVI                     |                         |               |                        |                         |                                |                     |                    |           |
| A59                 | 22 4739                  | 0958495286                 | 258.0 87               | 1 T               | М                       |                         |               |                        |                         |                                |                     |                    |           |
|                     | @gmail.                  | com                        |                        |                   |                         |                         |               |                        |                         |                                |                     |                    |           |
| <u>A34</u>          | 22 4739                  | 0958489608                 | 557 <mark>.4</mark> 70 | 17 * <u>w</u>     | М                       | @live.com               |               |                        |                         |                                |                     |                    |           |
| Total 1869          | segment                  | <                          |                        |                   |                         |                         |               |                        |                         |                                |                     |                    |           |
| 10101 2005          | , segment                | 5                          |                        |                   |                         |                         |               |                        |                         |                                |                     |                    |           |
| Ver: Feb 2.         | 2 2015 18                | :15:26                     |                        |                   |                         |                         | 6             |                        |                         |                                |                     |                    |           |
| Load                | Clear                    |                            |                        |                   |                         |                         | 1             |                        |                         |                                |                     |                    |           |
|                     |                          |                            |                        |                   |                         |                         |               |                        |                         |                                |                     |                    |           |
| DNAG                | G <mark>e</mark> dcom II | D Name                     |                        |                   | Date Last<br>Loaded     | Date<br>Completed       | Download      | l Kit Clear Kit        | Delete Kit              | Match Count                    | Chromo Count        | ICW Count          |           |
| No rec              | ords to di               | splay.                     |                        |                   |                         |                         |               |                        |                         |                                |                     |                    |           |
|                     |                          | - P                        |                        |                   |                         |                         |               |                        |                         |                                |                     |                    |           |

GEDmatch Upload Screen in DNAGedcom after Pasting Matching Segment Search

7. It takes <1 minute for the data to load to DNAGedcom – you may see "Waiting for response from dnagedcom.com" at the bottom left of the browser window. After the upload is complete, the box will scroll back so that the top of the pasted data is visible and the kit that was loaded will be in the table at the bottom of the screen, with the Match Count (number of matches from GEDmatch) and Chromo Count (number of matching segments) shown (red rectangle) – see Figure 12. At this stage, ICW Count (at the bottom right) shows 0 if this is the first time you have uploaded a particular kit. [Note: If you are uploading a kit that is already in the system (to add new matches), it will overwrite the previous data. You don't need to delete the old kit.]</p>

After you have verified that the Match Count and Chromo Count are in the system, left-click the "Clear" button (red oval) and the large box will be empty again.

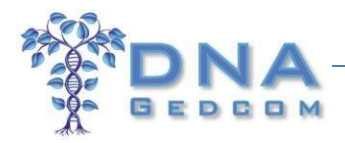

| Figure 12:                                                                                                    | GEDmatc                                                                                                    | h Upload                                                           | Screen i                                                     | n DNAGe                                                       | dcom af                                                        | ter Upload                                                       | d of Matc                                                  | hing Segr                | ment Searc            | h       |
|----------------------------------------------------------------------------------------------------|----------------------------------------------------------------------------------------------------|--------------------------------------------------------------------|--------------------------------------------------------------|---------------------------------------------------------------|----------------------------------------------------------------|------------------------------------------------------------------|------------------------------------------------------------|--------------------------|-----------------------|---------|
|                                                                                                    | Output                                                                                                    |                                                                    |                                                              |                                                               |                                                                |                                                                  |                                                            |                          |                       |         |
| DNA                                                                                                    |                                                                                                    |                                                                    |                                                              |                                                               |                                                                |                                                                  | -                                                          | Welco                    | ome XXXXXX I          | Log Out |
|                                                                                                    | Home Information                                                                                                | DNA Kits Fai                                                       | mily Tree DNA                                                | 23andMe Aut                                                   | osomal Tools   (                                               | GWorks (Gedcom)                                                  | Members                                                    |                          |                       |         |
| WELCOME TO THE TOOLS SI<br>This tool adds GedMatch data<br>1)Run a Tier 1 Matching Segmer<br>2)Run a Tier 1 Triangulation. Cho                 | ECTION FOR GEDMAT<br>to your system so you ca<br>nt Search list. Be sure to e<br>pose Show Results sorted       | CH.<br>n run the tools or<br>xclude Graphic. V<br>by Kit_number, c | n the site. It creat<br>When data is loac<br>thromsome, segr | es FTDNA style en<br>led, copy and pas<br>nent start positior | dracts, including<br>te the entire winc<br>n. Stay with the de | Match list, Chromo<br>low to the box belo<br>efault of 3000, Whe | some data and IC<br>w and hit Load.<br>n data is loaded, o | N.<br>copy and paste the | e entire window to tl | ne box  |
| below and hit Load.<br>To Copy and Paste on Windows<br>GEDmatch                                                                                | click in the windows, type                                                                                      | e Ctrl-A then Ctrl                                                 | -C. Go to box be                                             | low and click in th                                           | e box. Click Ctrl-\                                            | /. You will see the c                                            | lata load below.                                           |                          |                       |         |
| Kit: A22 (Sue Griffith)                                                                                                    |                                                                                                    |                                                                    |                                                              |                                                               |                                                                |                                                                  |                                                            |                          |                       |         |
| Minimum threshold size to be inc<br>Minimum segment cM to be inclu<br>Please wait for DB search. This ma<br>Analysis progress is shown by a st | luded in total = 700 SNPs<br>ided in total = 7.0 cM<br>ay take a few minutes<br>tring of asterisks (***) on the | lines below:                                                       | ******                                                       |                                                               |                                                                |                                                                  |                                                            |                          |                       |         |
| ****<br>****<br>Kit Chr Start Position Fnd Pos                                                                                                 | tion cM SNPs Name                                                                                               | - Sex Fmail                                                        | ······                                                       |                                                               |                                                                |                                                                  |                                                            |                          |                       |         |
| Load Clear                                                                                                    | arton divisi tanut i Milin                                                                                      |                                                                    |                                                              |                                                               |                                                                |                                                                  |                                                            |                          | 1                     |         |
| DNAGedcom ID Name                                                                                                    |                                                                                                    | Date Last<br>Loaded                                                | Date<br>Completed                                            | Download Kit                                                  | Clear Kit                                                      | Delete <mark>Kit</mark>                                          | Match Count                                                | Chromo Count             | ICW Count             |         |
| > DG25 Sue Griffit                                                                                                    | th                                                                                                    | 4/12/2015<br>9:02:45 PM                                            | 4/12/2015<br>9:02:51 PM                                      | Download                                                      | Clear                                                          | Delete                                                           | 1607                                                       | 1869                     | 0                     |         |

Hint: If the Match Count and Chromo Count don't update automatically, reload the page using either the "Reload Page" icon in the browser or press F5 (if using Windows) or [Cmd]-5 (Command button plus "5") if using Mac-OS (Apple).

8. Go back to the GEDmatch tab. You may need to log-in again due to a time-out. Return to the Tier 1 Utilities block on the Home page, and this time left-click on Triangulation (Figure 13).

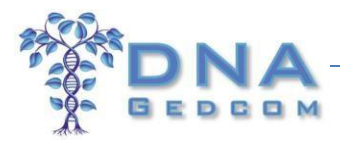

## Figure 13: GEDmatch Segment Triangulation Link

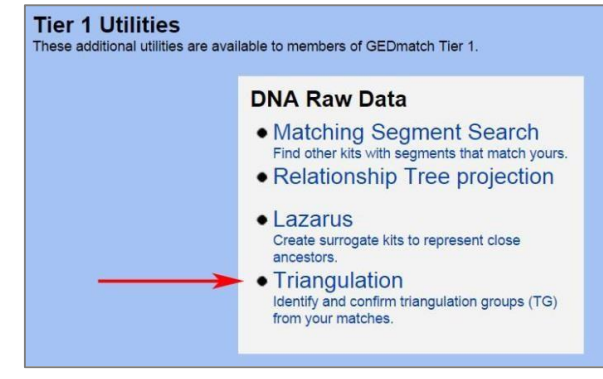

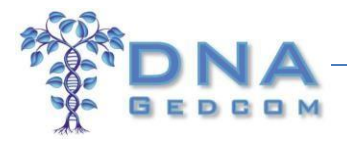

9. This will take you to the Segment Triangulation screen (Figure 14). Insert your GEDmatch Kit Number in the top box. Change the radio button from the default (bottom option) to the middle option (Show results sorted by "kit\_number, chromosome, segment start position"). Leave the Upper Segment Threshold Limit at the default of 3000 cM. Then left-click on the "Triangulate" button. You need to be REALLY PATIENT with this tool – even more patient than with the Matching Segment Tool! GEDmatch warns that it can take up to 45 minutes. As with the Matching Segment tool, it looks as though nothing much is happening, but you may see "Waiting for www4.gedmatch.com" at the bottom left of the browser window, which then disappears; you may see a series of asterisks showing the progress, but you may not. Don't click on the Triangulate button again or try to run in a different tab – this will slow everything down.

#### Figure 14: GEDmatch Segment Triangulation Screen

#### **GEDmatch Segment Triangulation**

This utility finds people who match you with your top matches as shown in the one-to-many results and below the upper threshold limit that you specify. It then compares those matches against each other. Results can be sorted by chromosome and position, or by kit number, chromosome and position, and then displayed in tabular and graphical format for each matching segment larger than 5cM. Close relatives can be excluded from results by specifying an upper segment threshold limit. All kits must have completed batch processing to be included in results.

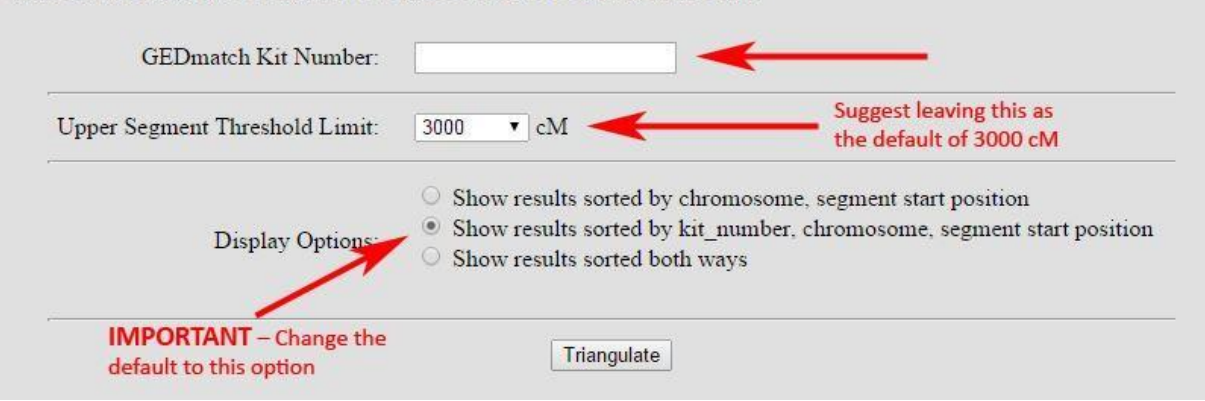

10. Figure 15 shows the output once the Segment Triangulation tool has finished running. Presumably because of the server requirements to run this, it includes only the closest 400 matches. As in Step 5, copy the whole of this page (including everything above the table and everything below the table) as follows. If using Windows, left-click anywhere in the GEDmatch window, then press [Ctrl]+A (Control key plus "A"), which will select All (everything will show as blue), then [Ctrl]+C (Control key plus "C"), which will Copy every selected. If using Mac-OS, left-click anywhere in the GEDmatch window, then press [Cmd]+A (Command key plus "A"), then [Cmd]+C (Command key plus "C"). Each browser also has ways of selecting and copying, which can be used instead.

<sup>© 2015</sup> DNAGedcom.com. May not be reprinted without written permission. Updated 2015-04-13 by Sue Griffith. Additional updates 2015-04-21 by Karin Corbeil

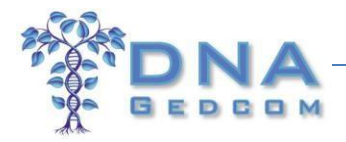

# Figure 15: Segment Triangulation Output

| G                                     | EDm                                                                 | natch Segn                                                                                                    | nent Triangulatio                                                                                                    | on                                                  |                                            |                                                                                                    |                                                                                                    |                                                                                   |                                                  |
|---------------------------------------|---------------------------------------------------------------------|----------------------------------------------------------------------------------------------------|----------------------------------------------------------------------------------------------------|-----------------------------------------------------|--------------------------------------------|----------------------------------------------------------------------------------------------------|----------------------------------------------------------------------------------------------------|-----------------------------------------------------------------------------------|--------------------------------------------------|
| All k<br>with<br>Mato<br>Segi<br>Proc | ts show<br>a total n<br>hes abc<br>nents sh<br>cessing<br>ress is s | n in columns Kit1 and<br>natching segment cour<br>ove 3000 cM (total) are<br>nown are larger than 7<br><b>may take as much as</b><br>shown by a string of 40 | Kit2 are taken from the closest 40<br>nt less than 3000 cM.<br>not shown.<br>.0 cM and 500 SNPs.<br>45 minutes. DO NOT refresh th<br>00 asterisks (**) on the lines below                                                                                      | 00 matches to A<br>e screen or lea<br>v:            | ve this page during tha                    | t time.                                                                                                    |                                                                                                    |                                                                                   |                                                  |
| *****<br>*****                        | **********                                                          | **************************************                                                                                                    | • • • • • • • • • • • • • • • • • • •                                                                                                    | ** <mark>*</mark> ********************************* | ******                                     |                                                                                                    |                                                                                                    |                                                                                   |                                                  |
| To p<br>Hove<br>Hove                  | ut this ir<br>er over t<br>er over t                                | nto a spreadsheet: Ctrl<br>he kit number to see th<br>he colored segment to                                                                                  | -A, Right-Click/Copy, In Excel: Ri<br>ne name and email.<br>see the start and end position of                                                                                                    | ght-Click/Paste<br>each part.                       | -Special(HTML)                             |                                                                                                    |                                                                                                    |                                                                                   |                                                  |
| Triar                                 | ngulated                                                            | results sorted by Kit N                                                                                                    | lumber Chromosome Start Posi                                                                                                    | tion:                                               |                                            |                                                                                                    |                                                                                                    |                                                                                   |                                                  |
| 10.11                                 |                                                                     |                                                                                                    | Kit1                                                                                                    | 1                                                   |                                            | Kit2                                                                                                    | Start                                                                                                    | End                                                                               | CM                                               |
| 20                                    | A00                                                                 | Charles                                                                                                    | Kit1<br>charlie@com                                                                                                    | A39                                                 | B                                          | Kit2<br>b @hotmail.com                                                                                                    | Start<br>398,704                                                                                                    | End<br>4,023,934                                                                  | cM<br>9.5                                        |
| 20<br>20                              | A00<br>A00                                                          | Charles<br>Charles                                                                                                    | Kit1<br>charlie@ .com<br>charlie@ .com                                                                                                    | A39<br>A50                                          | B                                          | Kit2<br>b @hotmail.com<br>d @q.com                                                                                                    | Start<br>398,704<br>398,704                                                                                                    | End<br>4,023,934<br>3,972,512                                                     | cM<br>9.5<br>9.4                                 |
| 20<br>20<br>20                        | A00<br>A00<br>A00                                                   | Charles<br>Charles<br>Charles                                                                                                    | Kit1<br>charlie@ .com<br>charlie@ .com<br>charlie@ .com                                                                                                    | A39<br>A50<br>A54                                   | B<br>B<br>Matt                             | Kit2<br>t @hotmail.com<br>d @q.com<br>me@ .com                                                                                                    | Start<br>398,704<br>398,704<br>337,881                                                                                              | End<br>4,023,934<br>3,972,512<br>4,173,573                                        | cM<br>9.5<br>9.4<br>10.2                         |
| 20<br>20<br>20<br>20                  | A00<br>A00<br>A00<br>A00                                            | Charles<br>Charles<br>Charles<br>Charles                                                                                                    | Kit1       charlie@       com         charlie@       .com         charlie@       .com         charlie@       .com         charlie@       .com                                                                                                    | A39<br>A50<br>A54<br>A63                            | B<br>B<br>Matt                             | kit2       b     @hotmail.com       d     @q.com       me@     .com       linda     @twc.com                                                           | Start<br>398,704<br>398,704<br>337,881<br>337,881                                                                                   | End<br>4,023,934<br>3,972,512<br>4,173,573<br>4,206,071                           | CM<br>9.5<br>9.4<br>10.2<br>10.3                 |
| 20<br>20<br>20<br>20<br>20            | A00<br>A00<br>A00<br>A00<br>A00                                     | Charles<br>Charles<br>Charles<br>Charles<br>Charles<br>Charles                                                                                               | Kit1       charlie@       com         charlie@       .com         charlie@       .com         charlie@       .com         charlie@       .com         charlie@       .com         charlie@       .com                                                          | A39<br>A50<br>A54<br>A63<br>A76                     | B<br>B<br>Matt<br>*J<br>Patrick            | Kit2         b       @hotmail.com         d       @q.com         me@       .com         linda       @twc.com         patrick       @hotmail.com        | Start           398,704           398,704           398,704           337,881           337,881           337,881                   | End<br>4,023,934<br>3,972,512<br>4,173,573<br>4,206,071<br>4,206,071              | cM<br>9.5<br>9.4<br>10.2<br>10.3<br>10.3         |
| 20<br>20<br>20<br>20<br>20<br>20      | A00<br>A00<br>A00<br>A00<br>A00<br>A00                              | Charles<br>Charles<br>Charles<br>Charles<br>Charles<br>Charles<br>Charles                                                                                    | Kit1       charlie@       .com         charlie@       .com         charlie@       .com         charlie@       .com         charlie@       .com         charlie@       .com         charlie@       .com         charlie@       .com         charlie@       .com | A39<br>A50<br>A54<br>A63<br>A76<br>F29              | B<br>B<br>Matt<br>*J<br>Patrick<br>Barbara | kit2       b     @hotmail.com       d     @q.com       me@     .com       linda     @twc.com       patrick     @hotmail.com       barb     @rogers.com | Start           398,704           398,704           398,704           337,881           337,881           337,881           398,704 | End<br>4,023,934<br>3,972,512<br>4,173,573<br>4,206,071<br>4,206,071<br>4,206,071 | cM<br>9.5<br>9.4<br>10.2<br>10.3<br>10.3<br>10.0 |

<u>Hint</u>: A common error made in this step is to copy only the data in the table. As indicated above, the WHOLE PAGE (including the text above the table and the text below the table) is required. Using the Select All command, followed by the Copy command (see above for the quick keys) ensures that everything needed is copied.

11. After copying the Segment Triangulation output from GEDmatch, go back to the DNAGedcom tab, which will have the GEDmatch Upload Screen open. If the large box in the center isn't empty, it means you forgot to left-click the "Clear" button in Step 7, so go ahead and do that now. Left-click in the blank space in the box, then if using Windows, press [Ctrl]+V (Control key plus "V"), or if using Mac-OS, press [Cmd]+V (Command key plus "V"). This will paste everything from Step 10 into the box, as shown in Figure 17. Then left-click the "Load" button.

#### Figure 16: GEDmatch Upload Screen in DNAGedcom after Pasting Segment Triangulation Output

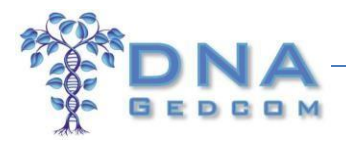

|                                                                      | DN                                                                                                    | A                                                                                                    |                                                                          |                                                                                                    |                         |                         |                 |                       |                        |                  | Welco                | ome XXXXXXX     | ! Log Out  |
|----------------------------------------------------------------------|----------------------------------------------------------------------------------------------------|----------------------------------------------------------------------------------------------------|--------------------------------------------------------------------------|----------------------------------------------------------------------------------------------------|-------------------------|-------------------------|-----------------|-----------------------|------------------------|------------------|----------------------|-----------------|------------|
| -A-                                                                  | GED                                                                                                    | MDS                                                                                                    | Home                                                                     | Information                                                                                                | DNA Kits                | Family Tree DNA         | 23andMe         | Autosomal Tools       | GWorks (Gedcom)        | Members          |                      |                 |            |
|                                                                      | و 11 و و و و و و و                                                                                                    | e Dava da                                                                                              | ui.                                                                      |                                                                                                    |                         |                         |                 |                       |                        |                  |                      |                 |            |
| WEL<br>This                                                          | COME TO THE<br>tool adds GedN                                                                                                    | TOOLS S<br>latch data                                                                                  | ECTION F<br>to your sy                                                   | OR GEDMAT<br>/stem so you ca                                                                               | CH.<br>In run the too   | ols on the site. It cre | ates FTDNA st   | yle extracts, includi | ng Match list, Chromo  | isome data and   | ICW.                 |                 |            |
| 1)Run                                                                | a Tier 1 Match                                                                                                    | ng Segme                                                                                               | nt Search                                                                | list. Be sure to e                                                                                         | exclude Grapi           | nic. When data is lo    | aded, copy an   | d paste the entire w  | indow to the box bel   | ow and hit Load  | d.                   |                 |            |
| 2)Run<br>below                                                       | a Tier 1 Triang<br>and hit Load.                                                                                                    | ulation. Ch                                                                                            | oose Shov                                                                | v Results sorted                                                                                           | l by Kit_numb           | er, chromsome, seg      | gment start po  | sition. Stay with the | e default of 3000. Wh  | en data is loade | d, copy and paste th | e entire window | to the box |
| To Co                                                                | py and Paste o                                                                                                    | n Windows                                                                                              | click in th                                                              | ne windows, typ                                                                                            | e Ctrl-A then           | Ctrl-C. Go to box b     | elow and click  | in the box. Click Cl  | rl-V. You will see the | data load below  | v.                   |                 |            |
| k<br>16 k<br>16 k<br>16 k<br>16 k<br>S<br>Ver: N<br>Elapse<br>Triang | ©gmail.con<br>498 K<br>©yahoo.con<br>498 Kennet<br>©yahoo.con<br>498 K<br>©gma<br>far 20 2015 01:1<br>ed Time: 1166.34<br>yulated Segmen | 74,802,1<br>k<br>74,802,1<br>h Day k<br>n 74,923,3<br>k<br>Lcom 74,<br>4:05<br>Seconds.<br>s Displayed | 79 78,5<br>©gr<br>79 78,5<br>©gr<br>32 78,5<br>©gr<br>802,179<br>d: 1336 | i19,835 10.6<br>mail.com A19<br>i26,291 10.6<br>mail.com A32<br>i26,291 10.5<br>mail.com F31<br>78,509,723 | *R<br>*m<br>*S<br>10.5  |                         |                 |                       |                        |                  |                      |                 |            |
| Web s                                                                | ite and content                                                                                                    | ©Copyrig                                                                                               | ht 2011-20                                                               | 15 by <u>GEDmatch</u>                                                                                      | ι, Inc.                 |                         | -               |                       |                        |                  |                      |                 |            |
| Load                                                                 | Clear                                                                                                    |                                                                                                    |                                                                          |                                                                                                    |                         |                         |                 |                       |                        |                  |                      |                 |            |
| C                                                                    | NAGedcom ID                                                                                                    | Name                                                                                                   |                                                                          |                                                                                                    | Date Last<br>Loaded     | Date<br>Completed       | Download        | Kit Clear Kit         | Delete Kit             | Match Count      | Chromo Count         | ICW Count       |            |
| > 0                                                                  | 0G25                                                                                                    | Sue Griffi                                                                                             | th                                                                       |                                                                                                    | 4/12/2015<br>9:02:45 PM | 4/12/2015<br>9:02:51 PM | <u>Download</u> | <u>Clear</u>          | Delete                 | 1607             | 1869                 | 0               |            |

12. It takes <1 minute for the data to load to DNAGedcom – you may see "Waiting for response from dnagedcom.com" at the bottom left of the browser window while it is running. After the upload is complete, the box will scroll back so the top of the pasted data is visible and the record that was loaded will be in the section at the bottom of the screen, this time with the In Common With (ICW) Count shown (red rectangle) – see Figure 17. [Note: If you are uploading a kit that is already in the system (to add new matches), it will overwrite the previous data. You don't need to delete the old kit.]</p>

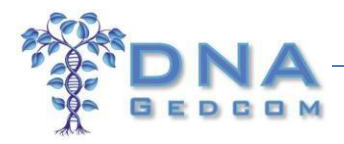

| Figure 17:                                                             | GEDmatch                         | Uploa                | d Screen                               | in DNAGe             | edcom a           | fter Uploa             | d of Segn           | nent Triar          | gulation              |         |
|------------------------------------------------------------------------|----------------------------------|----------------------|----------------------------------------|----------------------|-------------------|------------------------|---------------------|---------------------|-----------------------|---------|
|                                                                        | Output                           |                      |                                        |                      |                   |                        |                     |                     |                       |         |
| DNA                                                                    |                                  |                      |                                        |                      |                   |                        |                     | Welco               | ome XXXXXXX !         | Log Out |
| SEDCOM                                                                 | Home Information I               | DNA Kits   F         | Family Tree DNA                        | 23andMe Aut          | osomal Tools      | GWorks (Gedcom)        | Members             |                     |                       |         |
|                                                                        |                                  |                      |                                        |                      |                   |                        |                     |                     |                       |         |
| and Annalasian (III at Mark Ann                                        | <u>ec.</u>                       |                      |                                        |                      |                   |                        |                     |                     |                       |         |
| WELCOME TO THE TOOLS SEC                                               | TION FOR GEDMATCH                | 1.                   |                                        |                      |                   |                        |                     |                     |                       |         |
| This tool adds GedMatch data to                                        | your system so you can i         | un the tools         | on the site. It crea                   | tes FTDNA style e    | ktracts, includir | ig Match list, Chrom   | osome data and IC   | W.                  |                       |         |
| 1)Run a Tier 1 Matching Segment                                        | Search list. Be sure to exc      | lude Graphic         | . When data is loa                     | ded, copy and pas    | te the entire w   | indow to the box be    | low and hit Load.   |                     |                       |         |
| 2)Run a Tier 1 Triangulation. Choo                                     | ose Show Results sorted b        | y Kit number         | , chromsome. sea                       | ment start positio   | n. Stay with the  | default of 3000. Wh    | nen data is loaded. | copy and paste th   | e entire window to th | ne box  |
| below and hit Load.                                                    |                                  |                      | ************************************** | 100000 CONTRACTOR    |                   |                        |                     | 200 F.V. 200 F. 200 |                       |         |
| To Copy and Paste on Windows c                                         | lick in the windows, type (      | Ctrl-A then Cl       | trl-C. Go to box be                    | elow and click in th | e box. Click Ct   | 'l-V. You will see the | data load below.    |                     |                       |         |
| GEDmatch Segment Triangulation                                         |                                  |                      | *                                      |                      |                   |                        |                     |                     |                       |         |
| All kits shown in columns Kit1 and                                     | Kit? are taken from the clos     | act 400 match        | ar to A22                              |                      |                   |                        |                     |                     |                       |         |
| with a total matching segment cou                                      | nt less than 3000 cM.            | est 400 match        | ies to A22                             |                      |                   |                        |                     |                     |                       |         |
| Matches above 3000 cM (total) are<br>Segments shown are larger than 7. | not shown.<br>0 cM and 500 SNPs. |                      |                                        |                      |                   |                        |                     |                     |                       |         |
| Processing may take as much as 45                                      | minutes. DO NOT refresh t        | he screen or l       | eave <mark>thi</mark> s page           |                      |                   |                        |                     |                     |                       |         |
| Progress is shown by a string of 40                                    | 0 asterisks ('*') on the lines l | pelow:               |                                        |                      |                   |                        |                     |                     |                       |         |
| ****                                                                   | ****************************     | *************        | *******                                |                      |                   |                        |                     |                     |                       |         |
| *****                                                                  | *****                            | ***********          | *******                                |                      |                   |                        |                     |                     |                       |         |
| ****                                                                   |                                  |                      |                                        |                      |                   |                        |                     |                     |                       |         |
| ****                                                                   | ******                           | ************         | •                                      |                      |                   |                        |                     |                     |                       |         |
| Load                                                                   |                                  |                      | -11                                    |                      |                   |                        |                     |                     |                       |         |
|                                                                        |                                  |                      |                                        |                      |                   |                        |                     |                     | 1                     |         |
| DNAGedcom ID Name                                                      | D                                | ate Last<br>baded    | Date<br>Completed                      | Download Kit         | Clear Kit         | Delete Kit             | Match Count         | Chromo Count        | ICW Count             |         |
| > DG25 Sue Griffith                                                    | 4,<br>9:                         | /12/2015<br>07:59 PM | 4/12/2015<br>9:08:03 PM                | Download             | Clear             | Delete                 | 1629                | 1869                | 2414                  |         |

13. In order to use the files generated by the Gedmatch downloader in JWorks or KWorks, download them from the list by clicking on the download link.

| Lo | oad Clear    |              |                         |                         |             |           |            |             |              |
|----|--------------|--------------|-------------------------|-------------------------|-------------|-----------|------------|-------------|--------------|
|    | DNAGedcom ID | Name         | Date Last<br>Loaded     | Date<br>Completed       | Dow and Kit | Clear Kit | Delete Kit | Match Count | Chromo Count |
| >  | DG25         | Sue Griffith | 4/12/2015<br>9:07:59 PM | 4/12/2015<br>9:08:03 PM | Download    | Clear     | Delete     | 1629        | 1869         |

14. Now that the Match Count and Chromo Count (from Step 7) and the ICW Count (from Step 0) are in the DNAGedcom system, ADSA can be run – and you can go back to ADSA whenever you like without having to run everything again from GEDmatch. (You will want to repeat the steps above from time to time to pick up new matches that have been added in GEDmatch, however.)

To open the ADSA screen, hover over the menu for Autosomal Tools and left-click on Autosomal DNA Segment Analyzer (Figure 18).

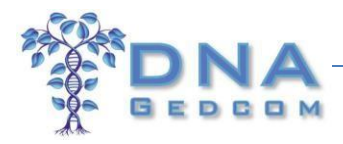

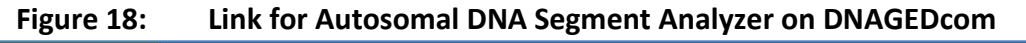

| * DI                           | NA                        |                       |                                      |              |                               |               |                                |                                                  |                |               | Welcome XXXX           | ox I   | Log Out |
|--------------------------------|---------------------------|-----------------------|--------------------------------------|--------------|-------------------------------|---------------|--------------------------------|--------------------------------------------------|----------------|---------------|------------------------|--------|---------|
| A BEI                          | D C C M                   | Home                  | Information                          | DNA Kits     | Family Tree DNA               | 23andMe       | Autosomal Tools                | GWorks (Gedcom)                                  | Members        | 1             |                        |        |         |
|                                |                           |                       |                                      |              |                               |               | Autosomal DN                   | IA Segment Analyzer                              |                |               |                        |        |         |
|                                | ICUA SHARE                | NOL:                  |                                      |              |                               |               | JWorks - Auto<br>KWorks - Auto | somal Grouping Tool (E<br>isomal Grouping Tool ( | Excel)<br>Web) |               |                        |        |         |
| WELCOME TO<br>This tool adds G | O THE TOO<br>edMatch data | LS SECT<br>to your sy | TION FOR <b>G</b><br>/stem so you ca | EDMATC       | H.<br>ols on the site. It cre | ates FTDNA s  | style extracts, includi        | ng Match list, Chromo                            | osome data a   | nd ICW.       |                        |        |         |
| 1)Run a Tier 1 Ma              | tching Segme              | nt Search             | list. Be sure to                     | exclude Grap | hic. When data is lo          | aded, copy ai | nd paste the entire w          | vindow to the box bel                            | ow and hit Lo  | ad.           |                        |        |         |
| 2)Run a Tier 1 Tria            | ngulation. Ch             | oose Shov             | w Results sorted                     | d by Kit_num | ber, chromsome, se            | gment start p | osition. Stay with the         | e default of 3000. Whe                           | en data is loa | ded, copy and | l paste the entire win | dow to | the box |

16. The screen for creating the ADSA report is shown in Error! Not a valid bookmark self-reference.. If you have previously used the ADSA for FTDNA's data, this will be familiar to you, as both FTDNA-ADSA reports and GEDmatch-ADSA reports are created using the same tool. Select the kit number from the box at the bottom of the screen. IMPORTANT: If you already have one or more FTDNA kits in the system, you can differentiate the GEDmatch kits from FTDNA kits by the GEDmatch kits starting with an A, F, or M – in contrast, FTDNA kits will either start with a number or a different letter (e.g., B, H).

There are many options for creating an ADSA report, which are covered within the <u>ADSA Manual</u> (link also available on the ADSA screen at the red rectangle). Note there are special instructions for those with <u>Ashkenazi ancestry</u> (link also available on the ADSA screen, at the blue rectangle). If you are new to using the ADSA, try just changing the minimum segment length to 10 cM and run using all the defaults (leave all the other boxes blank) – you can try different options when you are more familiar with it. This is one step where you <u>don't</u> need patience, as the ADSA report is created really quickly.

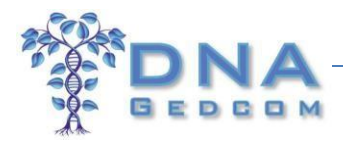

#### Figure 19: Screen for Creating ADSA Report

| can find it there.                                                                                                    | PORTS GEDMATCH! You will need to use GEDM<br>There is a <u>GEDMATCH Quick Start Guide</u> , availa                                                                                                    | ATCH to gather the data and the<br>ble. Detailed instructions for log                                                                                                    | en load it into DNAgedcom's database so ADSA<br><mark>ading GEDMATCH data</mark> are also available.                                                                                                    |
|----------------------------------------------------------------------------------------------------|----------------------------------------------------------------------------------------------------|----------------------------------------------------------------------------------------------------|----------------------------------------------------------------------------------------------------|
| ADSA only w                                                                                                    | orks with GEDMATCH and the Family Finder tes                                                                                                    | t from Family Tree DNA. It does                                                                                                    | not work with 23andMe or AncestryDNA yet.                                                                                                    |
| The Autosomal DN<br>juxtaposed with a of<br>multiple spreadshe<br>segments and ICW<br>page. The web pag<br>locally or offline in<br><u>sample output</u> for<br><b>PLEASE READ TH</b><br>just want to get sta | A Segment Analyzer constructs tables that include<br>customized, color-coded In-Common-With (ICW) m<br>eets or on different web pages. Additional informati<br>'s on other chromosomes is provided by hovering of<br>pe produced by this program does not depend on a<br>your browser. You can also email the saved report<br>a single chromosome, but the default option is for<br><b>ADSA MANUAL</b> or step-by-step instructions for<br>arted without a lot of reading, <u>you can follow the st</u> | match and segment information a<br>natrix that will permit you to triang<br>on, such as ancestral surnames, su<br>over fields on the screen. You may<br>iny other files and may be saved a<br>as an attachment. If you want to c<br>all chromosomes to be displayed.<br>using the tool and a section on tr<br>eps in the <u>Family Tree DNA Quick</u> | as well as a visual graph of overlapping segments,<br>gulate matching segments without having to look in<br>aggested relationship ranges, and matching<br>also generate emails to persons you match from th<br>is a stand-alone .html or .htm file that will function<br>quickly see what this does, you can try out a workin<br>oubleshooting problems you may encounter. If you<br>start Guide or the GEDMATCH Quick Start Guide |
| There are also spec<br>direct questions ar                                                                                                    | cial instructions for people with <u>Ashkenazi ancestry</u><br>nd comments to Don Worth at <u>worth@ucla.edu</u> .<br>You may select a report type in the dro                                                                                                    | If you wish, you may still run the                                                                                                    | older version of ADSA (Version 1) from files. Please                                                                                                    |
| There are also spec<br>direct questions ar                                                                                                    | cial instructions for people with <u>Ashkenazi ancestry</u><br>nd comments to Don Worth at <u>worth@ucla.edu</u> .<br>You may select a report type in the dro                                                                                                    | If you wish, you may still run the<br>o down menu below which will ch<br>Classic ADSA                                                                                                    | older version of ADSA (Version 1) from files. Please<br>ange the input options.                                                                                                    |
| There are also spec<br>direct questions ar                                                                                                    | cial instructions for people with <u>Ashkenazi ancestry</u><br>ad comments to Don Worth at <u>worth@ucla.edu</u> .<br>You may select a report type in the drop<br>Chromosome to Graph (1-22, X, or blank=all)<br>Minimum Segment Length in cM (5 or greater S                                                                                                    | If you wish, you may still run the<br>o down menu below which will ch<br>Classic ADSA<br>Base Pairs:<br>STRONGLY recommended)                                                                                                    | older version of ADSA (Version 1) from files. Please ange the input options. to                                                                                                    |
| There are also spec<br>direct questions ar<br>10<br>500<br>500                                                                                                    | cial instructions for people with <u>Ashkenazi ancestry</u><br>ad comments to Don Worth at <u>worth@ucla.edu</u> .<br>You may select a report type in the drop<br>Chromosome to Graph (1-22, X, or blank=all)<br>Minimum Segment Length in cM (5 or greater S<br>Minimum SNPs in a segment<br>Width of segment graph in pixels                                                                                                    | If you wish, you may still run the<br>o down menu below which will ch<br>Classic ADSA<br>Base Pairs:<br>Base Pairs:<br>TRONGLY recommended)<br>Display raw data in a table so<br>(Do not check if you want t                                                                                                    | older version of ADSA (Version 1) from files. Please ange the input options. to to full formatting)                                                                                                    |

17. Figure 20 shows the top part of the GEDmatch-ADSA Report, which was run to show all chromosomes. The arrow indicates that this report is from a GEDmatch Kit. The rectangle indicates the minimum segment length (in cM) that was selected in Step 16. GEDmatch kit number is shown in the left-hand column (see oval).

© 2015 DNAGedcom.com. May not be reprinted without written permission. Updated 2015-04-13 by Sue Griffith. Additional updates 2015-04-21 by Karin Corbeil

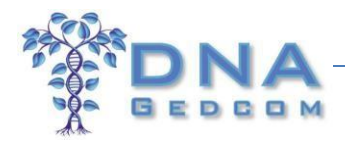

#### Figure 20: GEDmatch-ADSA Report

| Sue<br>CLA<br>GED<br>Page<br>Data | Sue Griffith<br>CLASSIC REPORT<br>GEDMATCH KII # A22<br>Page created on: Mon, 13 Apr 2015 02:45:56 -0700<br>Data last updated: Mon, 13 Apr 2015 05:32:20 -0700 |           |          |       | Chromo<br>Minimur<br>Minimur<br>Width o | some to Graph (1-22, X, o<br>n Segment Length in cM<br>n SNPs in a segment<br>f segment graph in pixels | r blan<br>(5 or )<br>A22 | k=all)<br>greater<br>S | Base<br>STRONGL<br>Disp<br>(De<br>ue Griffith | e Pairs<br>Y recc<br>lay ray<br>p not i | :<br>mmenc<br>v data ii<br>check if | ed)<br>i a table<br>you wan | so it cant full fo | to<br>n be copied t<br>rmatting)<br>UN REPORT | o a si | preadsheet |            |          |
|-----------------------------------|----------------------------------------------------------------------------------------------------|-----------|----------|-------|-----------------------------------------|----------------------------------------------------------------------------------------------------|--------------------------|------------------------|-----------------------------------------------|-----------------------------------------|-------------------------------------|-----------------------------|--------------------|-----------------------------------------------|--------|------------|------------|----------|
| CHRON<br>46 mate<br>Longes        | IOSOME 1<br>hing segments<br>it is 66.30 cM, Graph = 494 I                                                                                                    | KBP/pixel |          |       |                                         |                                                                                                    |                          |                        |                                               |                                         |                                     |                             |                    |                                               |        |            |            |          |
| E25                               | *DP                                                                                                    | 5TART     | 2012222  | CM    | SNPS EN                                 | /AIL<br>@gmail.com                                                                                      |                          |                        | TTTTT                                         | m                                       | 111                                 | cw                          | TTT                |                                               |        | 10.20      |            | SEGMENTS |
| F30                               | Pohort                                                                                                    | 72017     | 2012051  | 10.30 | 723                                     | @gmail.com<br>@hotmail.com                                                                              |                          |                        |                                               |                                         |                                     |                             |                    |                                               | -      | 10.30      |            |          |
| F30                               | *Suo's Mat Aunt                                                                                                    | 72017     | 27672760 | 66.20 | 0721                                    | @riotmail.com                                                                                           |                          |                        |                                               |                                         |                                     |                             |                    |                                               |        | 10.30      | 66.20      |          |
| F24                               | G                                                                                                    | 742584    | 201 2222 | 10.20 | 742                                     | @shcalohal.n                                                                                            |                          | 1                      |                                               |                                         |                                     |                             |                    |                                               |        | 10.20      | 00.30      |          |
| 124                               | *c                                                                                                    | 14654067  | 19021505 | 10.00 | 1000                                    | @uphoo.com                                                                                              |                          |                        |                                               |                                         |                                     |                             |                    |                                               |        | 10.30      | 5          |          |
| F22                               | Packy                                                                                                    | 14654067  | 10001505 | 10.40 | 1200                                    | @yahoo.com                                                                                              | ₩                        |                        |                                               |                                         |                                     |                             |                    |                                               |        | 10.40      | 2          |          |
| A12                               | Doppy                                                                                                    | 15035343  | 10017099 | 10.40 | 1200                                    | eyanoo.com                                                                                              |                          |                        |                                               |                                         | ++++                                |                             |                    |                                               |        | 10.40      | 0          |          |
| A15                               | the maine                                                                                                    | 15023542  | 10722242 | 10.00 | 1204                                    | @ amail ag m                                                                                            |                          |                        |                                               |                                         | ++++                                | +++++                       |                    |                                               |        | 10.00      |            |          |
| F24                               | Containe                                                                                                    | 103550074 | 19722245 | 15.00 | 1524                                    | @gmail.com                                                                                              |                          |                        |                                               |                                         |                                     |                             |                    |                                               |        | 10.00      | U<br>15 00 |          |
| F31                               | "Sue's Pat. Uncle                                                                                                    | 18501900  | 50105995 | 15.80 | 3070                                    | @gmail.com                                                                                              | ₩                        |                        |                                               |                                         |                                     |                             |                    |                                               |        |            | 15.80      |          |
| F31                               | Sue's Pat. Uncle                                                                                                    | 30579741  | 59124034 | 32.50 | 0033                                    | @gmail.com                                                                                              |                          |                        |                                               |                                         |                                     | •                           |                    |                                               |        |            | 32.50      |          |
| A02                               | David                                                                                                    | 39933600  | 55604619 | 13.10 | 3305                                    | @gmail.com                                                                                              |                          |                        |                                               |                                         |                                     |                             |                    |                                               |        |            | 13.10      |          |
| M13                               | David                                                                                                    | 39933600  | 55605939 | 13.10 | 1376                                    | @gmail.com                                                                                              |                          |                        |                                               |                                         |                                     |                             |                    |                                               |        |            | 13.10      |          |
| F35                               | *EM                                                                                                    | 39972441  | 59124034 | 19.00 | 4366                                    | @gmail.com                                                                                              | Ш                        | Ш                      |                                               |                                         |                                     |                             | Ш                  |                                               | Ш      |            | 19.00      |          |
| F35                               | *SM                                                                                                    | 39972441  | 59124034 | 19.00 | 4370                                    | @gmail.com                                                                                              | 111                      |                        |                                               |                                         |                                     |                             |                    |                                               |        |            | 19.00      |          |
| A74                               | Bing the second                                                                                                    | 65357158  | 81382888 | 13.40 | 3592                                    | @sbcglobal                                                                                              |                          |                        |                                               |                                         |                                     |                             |                    |                                               |        |            | 13.40      |          |
| M12                               | *A                                                                                                    | 68146345  | 81413918 | 10.20 | 2843                                    |                                                                                                    | m                        |                        |                                               |                                         |                                     |                             |                    |                                               |        |            | 10.20      |          |

The GEDmatch-ADSA report is very similar to the FTDNA-ADSA report. For more information about how to use the report, identify triangulated groups, interpret your results, as well as troubleshooting, read the full <u>ADSA Manual</u>.

There are a few differences in the GEDmatch-ADSA report:

- There are a lot more segments, so setting the minimum segment length to 10 cM (as suggested in Step 16) is recommended
- The ICWs are only available for the top 400 matches (which is a limitation of GEDmatch's Triangulation tool)
- Segments from close relatives aren't shown (which is a limitation of GEDmatch's Matching Segment tool)
- The GEDmatch-ADSA doesn't include the X chromosome
- Certain fields in the pop-out windows on the FTDNA-ADSA report (on hovering over the Match Name and Segment blocks) aren't available on the GEDmatch-ADSA report: Match Date (which shows as "12/31/1969" for everyone), Relationship /Relationship Range/Known Relationship, Total Shared and Longest Block (which show up as 0 cM), Notes, and Haplogroups

For those who may wish to use the Gedmatch downloader with JWork/KWorks, please see the documentation here: <u>https://www.dnagedcom.com/docs/GEDmatch\_Downloader\_2015-07.pdf</u>

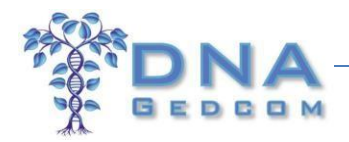

# Quick Guide for Creating a GEDmatch-ADSA Record

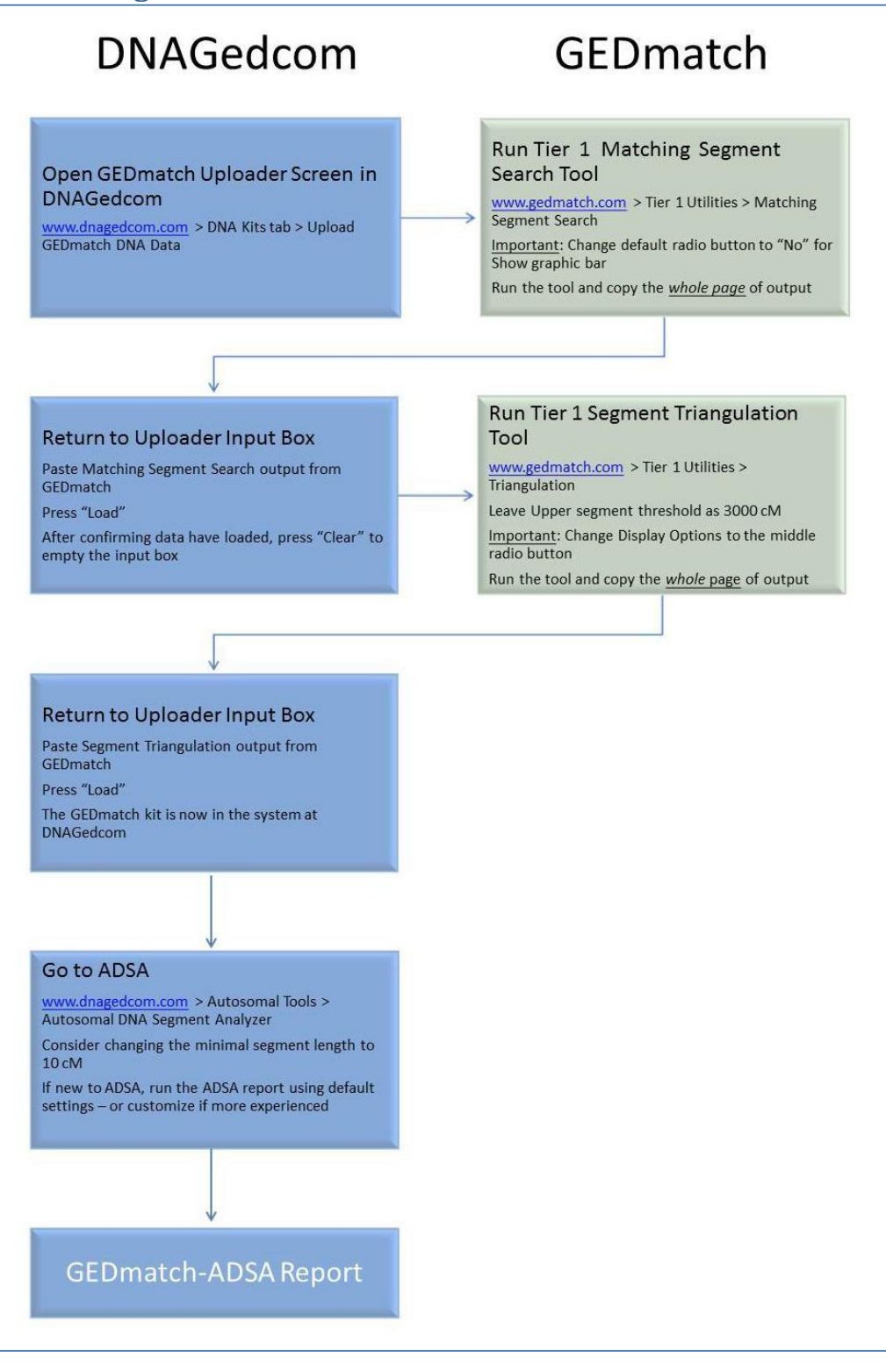

21

© 2015 DNAGedcom.com. May not be reprinted without written permission. Updated 2015-04-13 by Sue Griffith. Additional updates 2015-04-21 by Karin Corbeil